# Konfigurácia IP video vrátnikov

## Úvod

Tento dokument Vás prevedie jednotlivými krokmi pri nastavení Hikvision IP video vrátnikov.

### Poznámka

Pri video vrátnikoch firmvérovej verzie **1.5.0 a vyššie** je potrebné použiť softvér iVMS verzie 3.x.x a vyššie.

Tento dokument je platný len pre uvedený firmvér a iVMS softvér.

### Skôr ako začnete

Ak sa chystáte pripojiť video vrátnikov do zákazníkovej siete, budete si potrebovať zistiť zoznam dostupných IP adries ktoré môžete použiť pre každú jednotku video vrátnika.

Uvedomte si, že tieto IP adresy už nemôžu byť použité pre iné zariadenia v zákazníkovej sieti a mali by byť mimo rozsah DHCP.

# Schéma pripojenia

### Pevné pripojenie

Ak pripájate systém káblovým pripojením, potom musia byť všetky vnútorné dotykové obrazovky pripojené buď do PoE, alebo do štandardného switchu (v prípade vlastného napájania). Na všetkých dotykových obrazovkách by malo byť pripojenie Wi-Fi vypnuté.

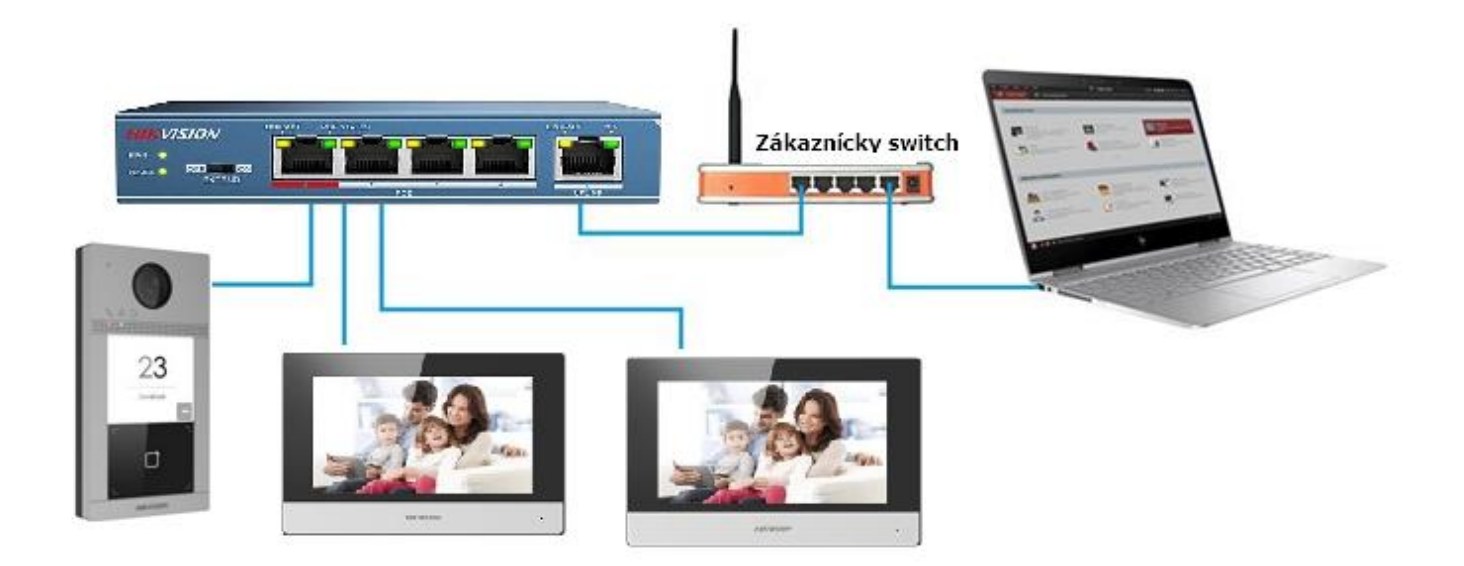

### Bezdrôtové pripojenie (WiFi)

Ak pripájate systém pomocou Wi-Fi musia byť všetky vnútorné dotykové obrazovky pripojené k WiFi sieti zákazníka. Dvernú jednotku je potrebné pripojiť pomocou ethernetového kábla buď do PoE, alebo do štandardného switchu (v prípade vlastného napájania).

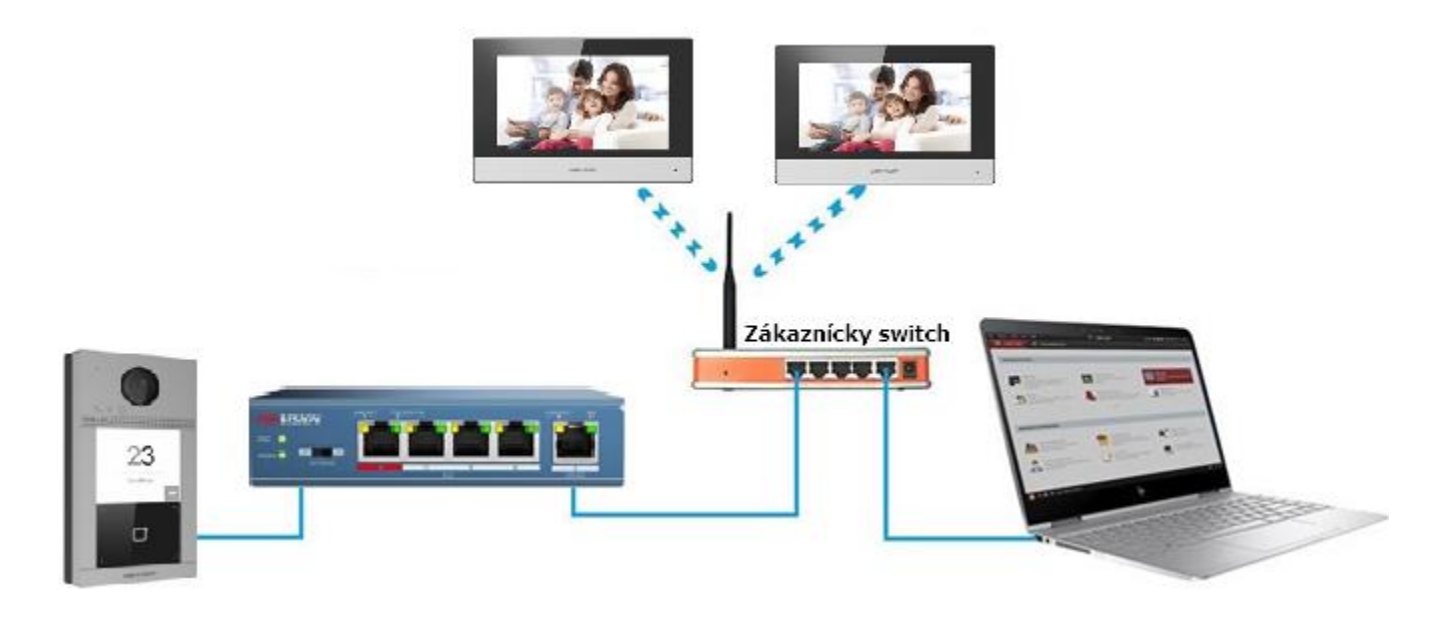

## 1.1 Nastavenie pomocou iVMS 4200

Pri prvom spustení aplikácie iVMS 4200 budete požiadaný o nastavenie mena a hesla správcu.

Zadajte meno, heslo, zopakujte heslo a kliknite na tlačidlo Prihlásenie.

Toto meno a heslo sa používa na prístup do softvéru iVMS4200. Pomocou políčka 'Automatické prihlásenie' môžete nastaviť automatické prihlasovanie do softvéru aby nebolo potrebné stále zadávať meno a heslo pri jeho spustení.

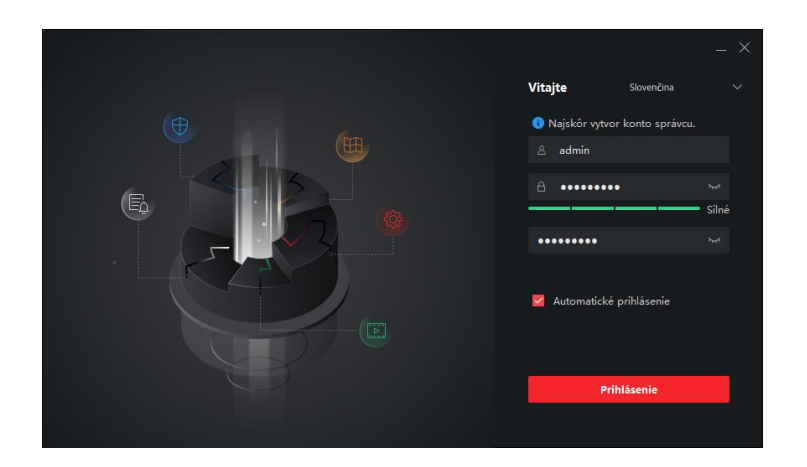

## **1.2** Nastavenie dvernej jednotky

### 1. Pripojte dvernú jednotku do PoE switchu.

**Poznámka:** Dvernú jednotku je možné napájať aj externým napájaním 12V=. V takomto prípade nie je potrebné použiť switch s PoE.

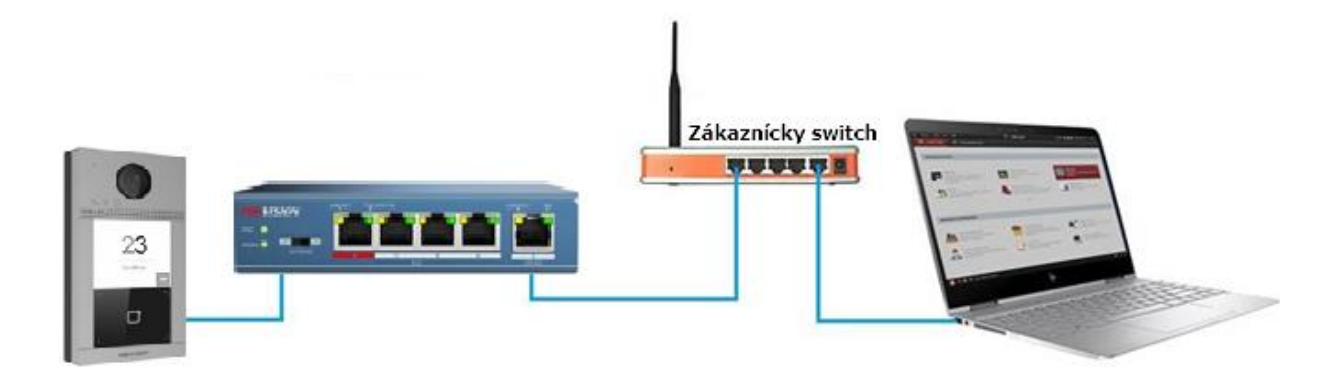

#### 2. V sekcii Správa zariadenia vyberte položku Zariadenie a následne Online zariadenie.

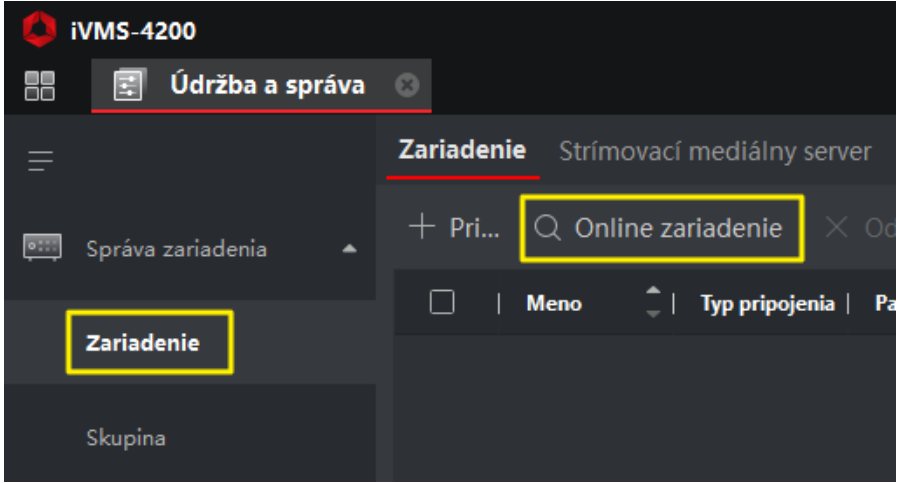

3. Zaškrtnite políčko pri dvernej jednotke a kliknite na tlačidlo **Aktivácia**.

Poznámka: Po zapnutí jednotky môže trvať 1-2 minúty, kým sa zobrazí v softvéri.

| ි Ob     | noviť každ | ich 60 | s.               |             |           |      |          |                    | Cel   | kom (10)       |         |          |         |
|----------|------------|--------|------------------|-------------|-----------|------|----------|--------------------|-------|----------------|---------|----------|---------|
| -        | IP         |        | Model zariadenia | Verzia fir  | Úroveň z  | Port | Zdokonal | S/n                | Čas s | <b>Pridané</b> | Podporo | Stav Hik | Obsluhi |
|          | 10.0.0.170 |        | DS-7204HQHI-SH   | V3.3.3build | Aktívny   | 8000 | N/A      | DS-7204HQHI-SH0420 | 2020  | Nie            | N/A     | N/A      | ، @     |
| <b>~</b> | 192.0.0.65 |        | DS-KD8003-IME    | V2.0.8build | Neaktívny | 8000 | N/A      | DS-KD8003-IME1/EU0 | 2020  | Nie            | N/A     | N/A      | ، ۞     |
|          | 10.0.0.132 |        | DS-KV6113-WPE1   | V2.1.3build | Aktívny   | 8000 | N/A      | DS-KV6113-WPE10120 | 2020  | Nie            | N/A     | N/A      | ، 1     |
|          |            |        |                  |             |           |      |          |                    | [     | Aktivácia      | Prid    |          | Zatvor  |
|          |            |        |                  |             |           |      |          |                    | l     |                |         |          |         |

4. Pre túto jednotku nastavte heslo administrátora. Heslo si zapamätajte, keďže ho budete potrebovať neskôr.

| Aktivácia            |                                                                         |                                                                                                    |                                                      | × |
|----------------------|-------------------------------------------------------------------------|----------------------------------------------------------------------------------------------------|------------------------------------------------------|---|
| Aktivácia zariadenia |                                                                         |                                                                                                    |                                                      |   |
| Meno                 | admin                                                                   |                                                                                                    |                                                      |   |
| Heslo:               | •••••                                                                   | ••                                                                                                    |                                                      |   |
|                      | 8 až 16 čísli<br>obsahovať<br>typov: čísla,<br>písmená, šp<br>+,/;;<=>? | ic. Kombinácia by<br>najmenej dva z na<br>, veľké písmená, r<br>peciálne znaky (!*;<br>@[]^_`(]}~ a medz | silné<br>siledujúcich<br>nalé<br>#\$%&'()*<br>zera). |   |
| Potvrdiť heslo       | •••••                                                                   | ••                                                                                                    |                                                      |   |
|                      |                                                                         |                                                                                                    |                                                      |   |
|                      |                                                                         | Potvrď                                                                                                   | Zrušiť                                               |   |
|                      |                                                                         |                                                                                                    |                                                      |   |

5. Po aktivácii jednotky kliknite na ikonu Upraviť informácie o sieti.

| Ŕ | 렷 Obnoviť  | kažo | lých 60 s.       |             |          |      |          |                    |       | Celkom  | (11) Filter |           |            |
|---|------------|------|------------------|-------------|----------|------|----------|--------------------|-------|---------|-------------|-----------|------------|
| T | IP         |      | Model zariadenia | Verzia fir  | Úroveň z | Port | Zdokonal | S/n                | Čas s | Pridané | Podporo     | Stav Hik  | Obsluha    |
|   | 10.0.0.170 |      | DS-7204HQHI-SH   | V3.3.3build | Aktívny  | 8000 | N/A      | DS-7204HQHI-SH0420 | 2020  | Nie     | N/A         | N/A       |            |
|   | 192.0.0.65 |      | DS-KD8003-IME    | V2.0.8build | Aktívny  | 8000 | N/A      | DS-KD8003-IME1/EU0 | 2020  | Nie     | N/A         | N/A       | D P        |
|   | 10.0.0.122 |      | DS-2CD2021G1-I   | V5.5.92buil | Aktívny  | 8000 | 8443     | DS-2CD2021G1-IDW12 | 2020  | Nie     | Áno         | Povoľ do… | ⊕ <i>⊳</i> |
|   |            |      |                  |             |          |      |          |                    |       |         |             |           |            |
|   |            |      |                  |             |          |      |          |                    |       | A       | ktivácia    | Pridaj    | Zatvor     |

6. Uistite sa, že dverná jednotka má firmvér verzie 1.5.0 a vyššie. V prípade jednotky DS- KB8112-IM to musí byť firmvér verzie 1.4.5 a vyššie

Ak verzia nespĺňa tieto minimálne požiadavky aktualizujte prosím firmvér jednotky.

| Základné informácie |                                 |  |  |  |  |  |  |  |  |
|---------------------|---------------------------------|--|--|--|--|--|--|--|--|
| Typ zariadenia      | DS-KD8003-IME1/EU               |  |  |  |  |  |  |  |  |
| Sériové číslo       | DS-KD8003-IME1/EU0120191120RRD8 |  |  |  |  |  |  |  |  |
| Údaje o verzii      |                                 |  |  |  |  |  |  |  |  |
| Version             | V2.0.8 build 191023             |  |  |  |  |  |  |  |  |
| Verzia Hardwaru:    | 0x1101                          |  |  |  |  |  |  |  |  |

7. Zmeňte nastavenie siete jednotky podľa nastavenia siete zákazníka. Uistite sa, že IP adresa, ktorú ste priradili jednotke už nie je v sieti použitá.

| Informácie o zariaden |                                   |           |   |
|-----------------------|-----------------------------------|-----------|---|
| MAC adresa            | bc-ba-c2-8d-b6-bd                 |           |   |
| Verzia softvéru       | V2.0.8build 191023                |           | 8 |
| Sériové číslo         | DS-KD8003-IME1/EU0120191120RRD896 | 98059CVLU | e |
| Informácie o sieti    |                                   |           |   |
| Nastavenia IP         | 🗌 DHCP                            |           |   |
| Port Serveru:         | 8000                              |           |   |
| Nastavenia IPv4       | 🗹 Uložiť nastavenia IPv4          |           |   |
| IP adresa             | 192.0.0.65                        |           |   |
| Maska podsiete        | 255.255.255.0                     |           |   |
| Brána                 | 192.0.0.1                         |           |   |
| Nastavenia IPv6       | Uložiť nastavenia IPv6            |           |   |
| Heslo:                |                                   |           |   |
|                       |                                   |           |   |
|                       |                                   |           |   |
|                       | Potvrď Zrušiť                     |           |   |

Zadajte heslo, ktoré nastavili pri aktivácii a kliknite na tlačidlo Potvrď.

8. Vyberte dvernú jednotku a kliknite na tlačidlo Pridaj

| ට Obr | noviť každýc | h 60 | s.               |             |          |      |          |                    | Cel   | com (11)  | Filter  |           |        |
|-------|--------------|------|------------------|-------------|----------|------|----------|--------------------|-------|-----------|---------|-----------|--------|
|       | IP           |      | Model zariadenia | Verzia fir  | Úroveň z | Port | Zdokonal | S/n                | Čas s | Pridané   | Podporo | Stav Hik  | Obsluh |
|       | 10.0.0.170   |      | DS-7204HQHI-SH   | V3.3.3build | Aktívny  | 8000 | N/A      | DS-7204HQHI-SH0420 | 2020  | Nie       | N/A     | N/A       | ، @    |
|       | 10.0.0.134   |      | DS-KD8003-IME    | V2.0.8build | Aktívny  | 8000 | N/A      | DS-KD8003-IME1/EU0 | 2020  | Nie       | N/A     | N/A       | ، @    |
|       | 10.0.0.122   |      | DS-2CD2021G1-I   | V5.5.92buil | Aktívny  | 8000 | 8443     | DS-2CD2021G1-IDW12 | 2020  | Nie       | Áno     | Povoľ do… | ، @    |
|       |              |      |                  |             |          |      |          |                    |       |           |         | _         |        |
|       |              |      |                  |             |          |      |          |                    |       | Aktivácia | Prid    | aj        | Zatvor |

9. Jednotke nastavte ľubovoľný názov.

Zadajte heslo, ktoré nastavili pri aktivácii a kliknite na tlačidlo Pridaj.

| Pridaj                |                                                                                                    | ×          |
|-----------------------|----------------------------------------------------------------------------------------------------|------------|
| Meno                  | Dverná jednotka                                                                                                    |            |
| IP adresa             | 10.0.0.134                                                                                                    |            |
| Port                  | 8000                                                                                                    |            |
| Meno                  | admin                                                                                                    |            |
| Heslo:                | ••••••                                                                                                    |            |
| Synchronizovať čas    |                                                                                                    |            |
| Importovať do skupiny | <b>•</b>                                                                                                    |            |
|                       | Nastavte názov zariadenia ako názov<br>(i) skupiny a do tejto skupiny pridajte vš<br>kanály pripojené k zariadeniu. | ,<br>ietky |
|                       | Pridaj Zrušiť                                                                                                    |            |

10. Po pridaní sa jednotka zobrazí vo vrchnom zozname. Do konfigurácie sa dostanete pomocou ikonky **Vzdialená konfigurácia**.

| z | ariadenie   | Str | ímovací mediál  | ny server              |                |                          |             |              |               |                |         |
|---|-------------|-----|-----------------|------------------------|----------------|--------------------------|-------------|--------------|---------------|----------------|---------|
|   | + Pri       | Q 0 | nline zariadeni | i <b>e</b> X Odstrániť |                |                          | C Obnov     | Ce           | elkom (1)     |                |         |
|   | Meno        |     | Typ pripojenia  | Parametre siete        | Typ zariadenia | S/n                      | Úroveň zabe | VyužitieZdro | Inovácia firr | mvéru          | Obsluha |
|   | Dverná jedi | 10  | IP/Doména       | 10.0.0.134:8000        | Dvere stanovi  | DS-KD8003-IME1/EU0120191 | Silné       | 🤣 Online     | Žiadna do     | ostupná verzia | r 🖗 🗄 🖇 |

### 11. Z ľavého menu vyberte Dorozumievací systém > Vytočiť.

Pre každé tlačidlo jednotky je potrebné nastaviť číslo miestnosti, ktorá sa bude volať.

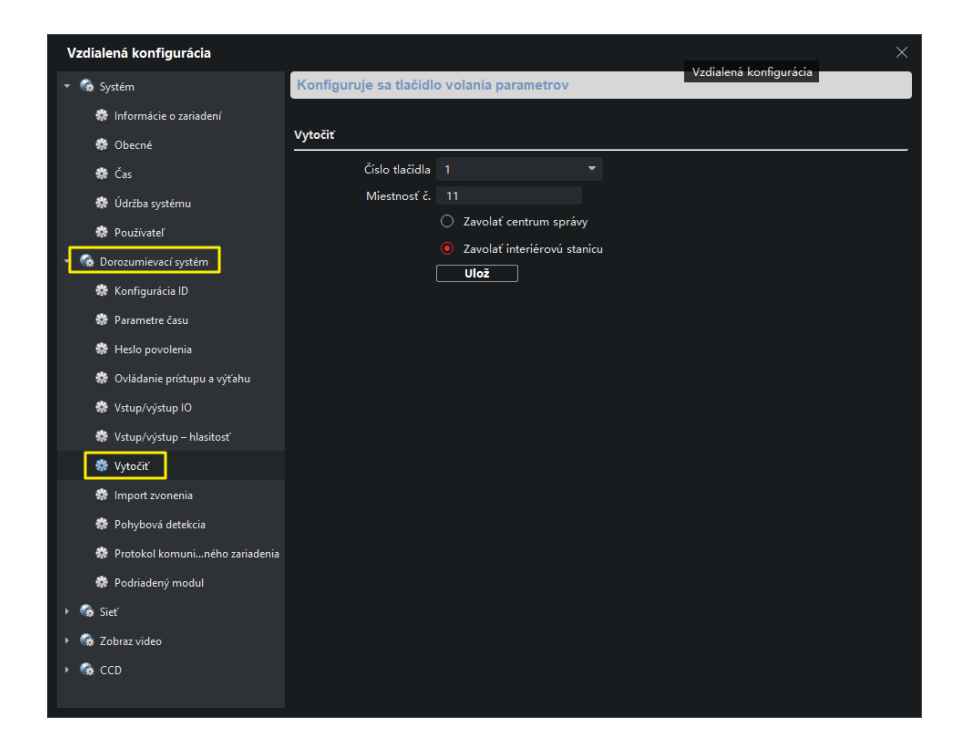

# **1.3 Nastavenie hlavnej vnútornej jednotky**

1. Pripojte hlavnú vnútornú jednotku do PoE switchu.

Poznámka: Hlavnú vnútornú jednotku je možné napájať aj externým napájaním 12V=.

V takomto prípade nie je potrebné použiť switch s PoE.

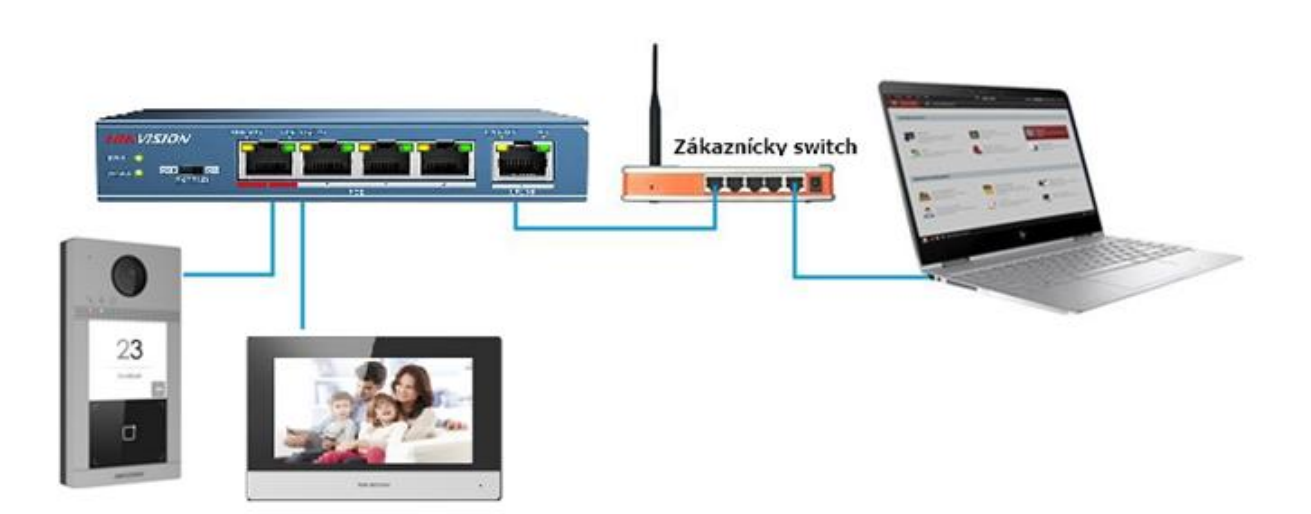

2. V sekcii Správa zariadenia vyberte položku Zariadenie a následne Online zariadenie.

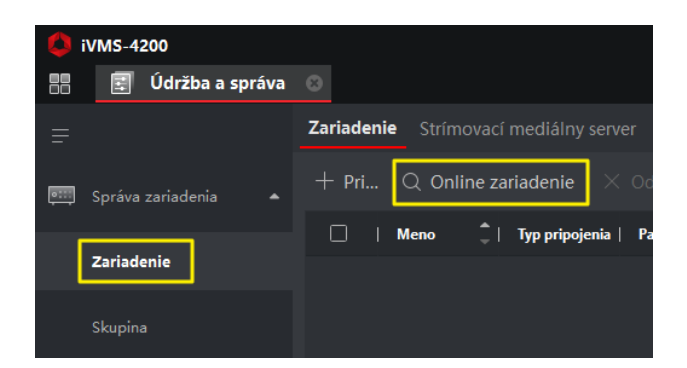

3. Zaškrtnite políčko pri hlavnej jednotke a kliknite na tlačidlo Aktivácia.

Poznámka: Po zapnutí jednotky môže trvať 1-2 minúty, kým sa zobrazí v softvéri.

| <i>ട</i> o | bno | viť každýc | h 60 | s.               |             |           |      |          |                    | Cel   | kom (11)  | Filter  |          |         |
|------------|-----|------------|------|------------------|-------------|-----------|------|----------|--------------------|-------|-----------|---------|----------|---------|
| =          |     | IP         |      | Model zariadenia | Verzia fir  | Úroveň z  | Port | Zdokonal | S/n                | Čas s | Pridané   | Podporo | Stav Hik | Obsluhi |
|            |     | 10.0.0.170 |      | DS-7204HQHI-SH   | V3.3.3build | Aktívny   | 8000 | N/A      | DS-7204HQHI-SH0420 | 2020  | Nie       | N/A     | N/A      | ، 1     |
|            |     | 192.0.0.64 |      | DS-KH6320-WTE2   | V2.1.2build | Neaktívny | 8000 | N/A      | DS-KH6320-WTE20120 | 2020  | Nie       | N/A     | N/A      | ۰       |
|            |     | 10.0.0.122 |      | DS-2CD2021G1-I   | V5.5.92buil | Aktívny   | 8000 | 8443     | DS-2CD2021G1-IDW12 | 2020  | Nie       | Áno     | Povoľ do | " ⊕     |
|            |     |            |      |                  |             |           |      |          |                    |       | Aktivácia | Prid    | aj i     | Zatvor  |

4. Pre túto jednotku nastavte heslo administrátora. Heslo si zapamätajte, keďže ho budete potrebovať neskôr.

| Aktivácia            |                                                                                                    | × |
|----------------------|----------------------------------------------------------------------------------------------------|---|
| Aktivácia zariadenia |                                                                                                    |   |
| Meno                 | admin                                                                                                    |   |
| Heslo:               | •••••                                                                                                    |   |
|                      | Silné<br>8 až 16 číslic. Kombinácia by mala<br>obsahovať najmenej dva z nasledujúcich<br>typov: čísla, veľké písmená, malé<br>písmená, špeciálne znaky (!*#\$%&'()*<br>+,/;;<=>?@[]^_`{}~ a medzera). |   |
| Potvrdiť heslo       | ••••••                                                                                                    |   |
|                      | Potvrď Zrušiť                                                                                                    |   |

5. Po aktivácii jednotky kliknite na ikonu Upraviť informácie o sieti.

| C Obnovi   | ť kai | ždých 60 s.      |             |          |      |          |                    |       | Celkon  | (11) Filte | r         |            |
|------------|-------|------------------|-------------|----------|------|----------|--------------------|-------|---------|------------|-----------|------------|
| IP         |       | Model zariadenia | Verzia fir  | Úroveň z | Port | Zdokonal | S/n                | Čas s | Pridané | Podporo    | Stav Hik  | Obsluha    |
| 10.0.0.170 |       | DS-7204HQHI-SH   | V3.3.3build | Aktívny  | 8000 |          | DS-7204HQHI-SH0420 | 2020  | Nie     |            |           | <b>⊕</b>   |
| 192.0.0.64 |       | DS-KH6320-WTE2   | V2.1.2build | Aktívny  | 8000 |          | DS-KH6320-WTE20120 | 2020  | Nie     |            |           | D P        |
| 10.0.0.122 |       | DS-2CD2021G1-I   | V5.5.92buil | Aktívny  | 8000 | 8443     | DS-2CD2021G1-IDW12 | 2020  | Nie     | Áno        | Povoľ do… | ⊕ <i>₽</i> |
|            |       |                  |             |          |      |          |                    |       | -       |            |           |            |
|            |       |                  |             |          |      |          |                    |       |         | Aktivácia  | Pridaj    | Zatvor     |

6. Uistite sa, že hlavná jednotka má firmvér verzie 1.5.0 a vyššie.

Ak verzia nespĺňa tieto minimálne požiadavky aktualizujte prosím firmvér jednotky.

| Základné informácie |                     |              |
|---------------------|---------------------|--------------|
| Typ zariadenia      | DS-KH6320-WTE2      |              |
| Sériové číslo       | DS-KH6320-WTE201201 | 90725WR23748 |
| Údaje o verzii      |                     |              |
| Version:            | V2.1.2 build 191025 |              |
| Verzia Hardwaru:    | 0x1800              |              |
|                     |                     |              |

7. Zmeňte nastavenie siete jednotky podľa nastavenia siete zákazníka. Uistite sa, že IP adresa, ktorú ste priradili jednotke už nie je v sieti použitá.

| Nastaviť sieťové parameti | re                               |        | × |  |  |  |  |  |  |
|---------------------------|----------------------------------|--------|---|--|--|--|--|--|--|
| Informácie o zariader     |                                  |        |   |  |  |  |  |  |  |
| MAC adresa                | MAC adresa 98-8b-0a-8f-51-3d     |        |   |  |  |  |  |  |  |
| Verzia softvéru           | V2.1.2build 191025               |        |   |  |  |  |  |  |  |
| Sériové číslo             | DS-KH6320-WTE20120190725WR237487 | 799CLU |   |  |  |  |  |  |  |
| Informácie o sieti        |                                  |        |   |  |  |  |  |  |  |
| Nastavenia IP             | DHCP                             |        |   |  |  |  |  |  |  |
| Port Serveru:             | 8000                             |        |   |  |  |  |  |  |  |
| Nastavenia IPv4           | 🖌 Uložiť nastavenia IPv4         |        |   |  |  |  |  |  |  |
| IP adresa                 | 10.0.0.136                       |        |   |  |  |  |  |  |  |
| Maska podsiete            | 255.255.255.0                    |        |   |  |  |  |  |  |  |
| Brána                     | 10.0.0.2                         |        |   |  |  |  |  |  |  |
| Nastavenia IPv6           | 🗌 Uložiť nastavenia IPv6         |        |   |  |  |  |  |  |  |
| Heslo:                    |                                  |        |   |  |  |  |  |  |  |
|                           |                                  |        |   |  |  |  |  |  |  |
|                           |                                  |        |   |  |  |  |  |  |  |
|                           |                                  |        |   |  |  |  |  |  |  |
|                           | Potvrd Zrusit                    |        |   |  |  |  |  |  |  |

Zadajte heslo, ktoré nastavili pri aktivácii a kliknite na tlačidlo Potvrď.

#### 8. Vyberte hlavnú jednotku a kliknite na tlačidlo Pridaj

| ට Obnov    | riť ka | ždých 60 s.      |             |          |      |          |                     |       | Celkon         | n (11) Filte | er        |       |        |
|------------|--------|------------------|-------------|----------|------|----------|---------------------|-------|----------------|--------------|-----------|-------|--------|
| IP         |        | Model zariadenia | Verzia fir  | Úroveň z | Port | Zdokonal | S/n                 | Čas s | <b>Pridané</b> | Podporo      | Stav Hik  | Obslu | ha     |
| 10.0.0.134 |        | DS-KD8003-IME    | V2.0.8build | Aktívny  | 8000 | N/A      | DS-KD8003-IME1/EU0  | 2020  | Nie            | N/A          | N/A       | ۵     |        |
| 10.0.0.136 |        | DS-KH6320-WTE2   | V2.1.2build | Aktívny  | 8000 | N/A      | DS-KH6320-WTE20120  | 2020  | Áno            | N/A          | N/A       | ٢     |        |
| 10.0.0.148 |        | DS-7604NI-K1/4P  | V3.4.98buil | Aktívny  | 8000 | N/A      | DS-7604NI-K1/4P0420 | 2020  | Nie            | Áno          | Povoľ do… | ٢     |        |
|            |        |                  |             |          |      |          |                     |       |                | _            |           | -     |        |
|            |        |                  |             |          |      |          |                     |       |                | Aktivácia    | Pridaj    |       | Zatvor |

#### 9. Jednotke nastavte ľubovoľný názov.

Zadajte heslo, ktoré nastavili pri aktivácii a kliknite na tlačidlo Pridaj.

| Pridaj                | ×                                                                                                    |
|-----------------------|----------------------------------------------------------------------------------------------------|
| Meno                  | hlavná vnútorná jednotka                                                                                              |
| IP adresa             | 10.0.0.136                                                                                                    |
| Port                  | 8000                                                                                                    |
| Meno                  | admin                                                                                                    |
| Heslo:                | •••••                                                                                                    |
| Synchronizovať čas    | 0                                                                                                    |
| Importovať do skupiny | <b>Z</b>                                                                                                    |
|                       | Nastavte názov zariadenia ako názov<br>③ skupiny a do tejto skupiny pridajte všetky<br>kanály pripojené k zariadeniu. |
|                       | Pridaj Zrušiť                                                                                                    |

10. Po pridaní sa jednotka zobrazí vo vrchnom zozname. Do konfigurácie sa dostanete pomocou ikonky **Vzdialená konfigurácia**.

| Zariadenie S  | trímovací medi | álny server          |                |                          |             |              |                  |           |         |   |
|---------------|----------------|----------------------|----------------|--------------------------|-------------|--------------|------------------|-----------|---------|---|
| + Pri Q       | Online zariade | <b>nie</b> X Odstrán |                |                          | ට Obnov     |              | Celkom (2) Fi    |           |         |   |
| Meno 🔒        | Typ pripojenia | Parametre siete      | Typ zariadenia | S/n                      | Úroveň zabe | VyužitieZdro | Inovácia firmvér | u         | Obsluha |   |
| Hlavná jedno… | IP/Doména      | 10.0.0.136:8000      | Vnútorné sta   | DS-KH6320-WTE2012019072  | Silné       | 😔 Online     | Žiadna dostup    | ná verzia | C 🚱     | 8 |
| dvere         | IP/Doména      | 10.0.0.132:8000      | Dvere stanovi  | DS-KV6113-WPE10120191205 | Silné       | 😔 Online     | Žiadna dostup    | ná verzia | 20      |   |

11. Z ľavého menu vyberte **Dorozumievací systém > Konfigurácia ID** a nastavte číslo miestnosti, ktoré bude použité pri dvernej jednotky.

Číslo podlažia sa nastavuje len v prípade ak sa používa systém na ovládanie výťahu. V prípade, ak v objekte nie je takýto systém číslo podlažia môže byť ľubovoľné.

Pre uloženie nastavenia kliknite na tlačidlo **Ulož**.

| Vzdialená konfigurácia                   |                                      |
|------------------------------------------|--------------------------------------|
| 🝷 🎡 Systém                               | Konfigurujú sa čísla izieb           |
| 🏶 Informácie o zariadení                 |                                      |
| 🏶 Obecné                                 | Konfigurácia č. zariadenia           |
| 🏶 Čas                                    | Typ zariadenia Interiérová stanica 🔻 |
| 🏶 Údržba systému                         | Miestnosť č. 11                      |
| 🏶 Používateľ                             | Podlažie č. 1                        |
| 🏶 RS485                                  | Ulož                                 |
| 🏶 Zabezpečenie                           |                                      |
| <ul> <li>Dorozumievací systém</li> </ul> |                                      |
| 🏶 Konfigurácia ID                        |                                      |
| 🏶 Parametre času                         |                                      |
| 🏶 Heslo povolenia                        |                                      |
| 🏶 Area Alarm                             |                                      |
| 🌸 Informácie o IP kamere                 |                                      |

12. Z ľavého menu vyberte **Sieť > Konfigurácia prepojenej siete** a zadajte IP adresu hlavnej dvernej jednotky.

Typ vonkajšej jednotky zmeňte podľa potreby na 'rad V', alebo 'rad D'.

Pre uloženie nastavenia kliknite na tlačidlo Ulož.

| Vzdialená konfigurácia          |                                                     |  |
|---------------------------------|-----------------------------------------------------|--|
| 🝷 🚳 Systém                      | Konfigurujú sa parametre siete a SIP                |  |
| 🏶 Informácie o zariadení        |                                                     |  |
| 🏶 Obecné                        | Konfigurácia prepojenej siete                       |  |
| 🏶 Čas                           | Typ zariadenia Interiérová stanica 🔍                |  |
| 🏶 Údržba systému                | Adresa IP hlavnej stanice 0.0.0.0                   |  |
| 🏶 Používateľ                    | Adresa IP (hlavnej) dverovej stanice 10.0.0.134     |  |
| 🏶 RS485                         | Adresa IP riadiaceho papela zabezpečenja 0.000      |  |
| 🏶 Zabezpečenie                  | Č. portu riadiaceho panela zabezpečenia 0           |  |
| Dorozumievací systém            | Adresa IP vchodového telefónu 0.0.0.0               |  |
| ✓ G Sieť                        | Typ hlavnej dverovej stanice 🛛 Hlavná dverová sta 🔻 |  |
| 🏶 Konfigurácia lokálnej siete   | Ulož                                                |  |
| 🎄 Konfigurácia prepojenej siete |                                                     |  |
| 🏶 Rozšírené nastavenia          |                                                     |  |
| 🏶 Hik-Connect                   |                                                     |  |
|                                 |                                                     |  |
|                                 |                                                     |  |
|                                 |                                                     |  |
|                                 |                                                     |  |
|                                 |                                                     |  |
|                                 |                                                     |  |
|                                 |                                                     |  |
|                                 |                                                     |  |
|                                 |                                                     |  |

Hlavná jednotka je nastavená a bude vyzváňať v prípade stlačenia tlačidla na hlavnej dvernej jednotke.

# 1.4 Nastavenie vedľajšej vnútornej jednotky

1. Pripojte vedľajšiu vnútornú jednotku do PoE switchu.

**Poznámka:** Hlavnú vnútornú jednotku je možné napájať aj externým napájaním 12V=. V takomto prípade nie je potrebné použiť switch s PoE.

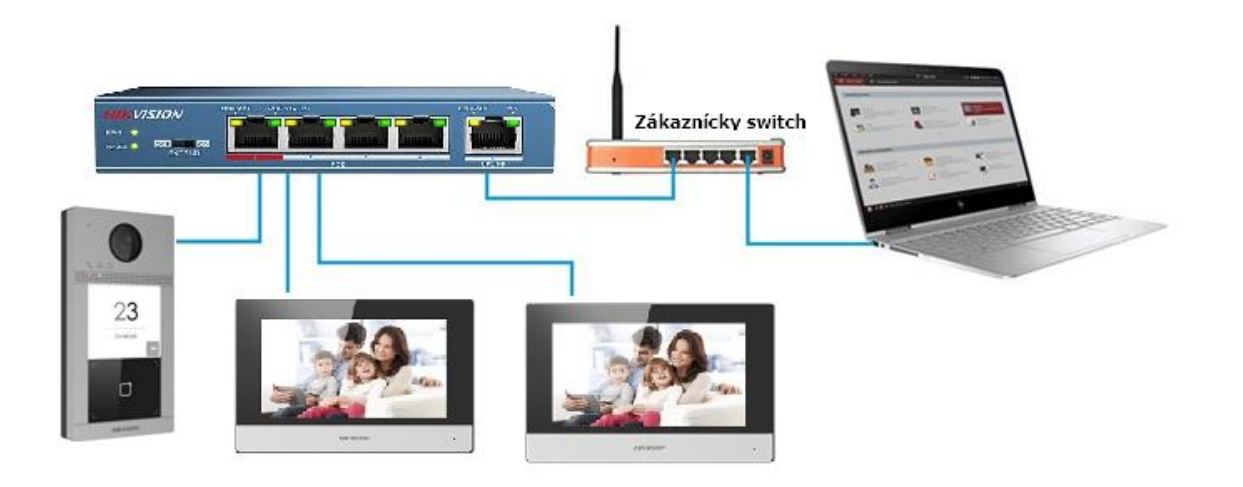

- 2. Základné nastavenie je rovnaké ako u hlavnej vnútornej jednotky. Potrebujete ju aktivovať, pridať do klienta a skontrolovať firmvérovú verziu.
- 3. Do konfigurácie sa dostanete pomocou ikonky Vzdialená konfigurácia.

| Zariadenie Str     | ímovací mediá   | Iny server            |                |                          |             |              |                        |         |
|--------------------|-----------------|-----------------------|----------------|--------------------------|-------------|--------------|------------------------|---------|
| + Pri Q C          | )nline zariaden | <b>ie</b> X Odstránit |                |                          | C Obnov     | с            | elkom (2) Filter       |         |
| Meno 🌲             | Typ pripojenia  | Parametre siete       | Typ zariadenia | S/n                      | Úroveň zabe | VyužitieZdro | Inovácia firmvéru      | Obsluha |
| Vedľajšia jednotka | IP/Doména       | 10.0.0.137:8000       | Vnútorné sta   | DS-KH6320-WTE2012019072  | Silné       | 🥪 Online     | Žiadna dostupná verzia | r 🖗 🗄   |
| dvere              | IP/Doména       | 10.0.0.132:8000       | Dvere stanovi  | DS-KV6113-WPE10120191205 | Silné       | 😔 Online     | Žiadna dostupná verzia | 2 4 5   |

- 4. Z ľavého menu vyberte Dorozumievací systém > Konfigurácia ID.
- 5. Pre jeden systém môžete mať maximálne 5 vedľajších vnútorných jednotiek.
- (1 Hlavná jednotka + 5 vedľajších jednotiek. Celkovo 6 vnútorných jednotiek).

Keďže pridávame vedľajšiu vnútornú jednotku, zmeňte typ zariadenia 'Vnútorné rozšírenie'.

Každú vedľajšiu jednotku je potrebné nastaviť ako:

Číslo stanice 1: Toto je hlavná vnútorná jednotka

Číslo stanice 2: č. = 1 Číslo stanice 3: č. = 2 Číslo stanice 4: č. = 3 Číslo stanice 5: č. = 4 Číslo stanice 6: č. = 5 Po nastavení typu zariadenia a čísla, kliknite na tlačidlo **Ulož**.

| Vzdialená konfigurácia   |                                      |
|--------------------------|--------------------------------------|
| 🝷 🚱 Systém               | Konfigurujú sa čísla izieb           |
| 🏶 Informácie o zariadení |                                      |
| 🏶 Obecné                 | Konfigurácia č. zariadenia           |
| 🗱 Čas                    | Typ zariadenia Vnútorné rozšírenie 💌 |
| 🏶 Údržba systému         | Číslo 1                              |
| 🗰 Používateľ             | Ulož                                 |
| 🏶 RS485                  |                                      |
| 🗱 Zabezpečenie           |                                      |
| 🝷 🍓 Dorozumievací systém |                                      |
| 🏶 Konfigurácia ID        |                                      |
| 🏶 Parametre času         |                                      |

6. Po uložení nastavenie je potrebné jednotku reštartovať. Kliknite na tlačidlo **Potvrď**.

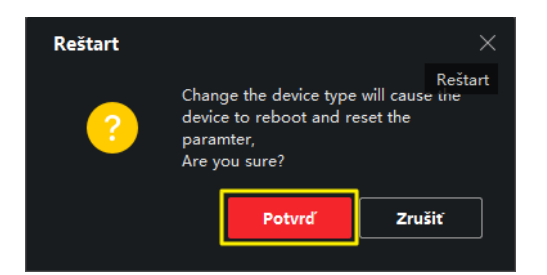

Pred pokračovaním počkajte, kým sa jednotka reštartuje.

7. Znovu vyberte konfiguráciu vnútornej jednotky zo zoznamu.

| Zariadenie Str     | ímovací mediá    | Iny server            |                |                          |             |              |                        |         |
|--------------------|------------------|-----------------------|----------------|--------------------------|-------------|--------------|------------------------|---------|
| + Pri Q C          | online zariadeni | <b>ie</b> X Odstránit |                |                          | C Obnov     | Ce           | elkom (2) Filter       |         |
| Meno 🏮             | Typ pripojenia   | Parametre siete       | Typ zariadenia | S/n                      | Úroveň zabe | VyužitieZdro | Inovácia firmvéru      | Obsluha |
| Vedľajšia jednotka | IP/Doména        | 10.0.0.137:8000       | Vnútorné sta   | DS-KH6320-WTE2012019072  | Silné       | 🥑 Online     | Žiadna dostupná verzia | r 🖗 🛱 / |
| dvere              | IP/Doména        | 10.0.0.132:8000       | Dvere stanovi  | DS-KV6113-WPE10120191205 | Silné       | 🤣 Online     | Žiadna dostupná verzia | 🗹 🖗 🗮 / |

- 8. Z ľavého menu vyberte **Sieť > Konfigurácia prepojenej siete**.
- 9. Nastavte IP adresu hlavnej dvernej jednotky.

Pre uloženie nastavenia kliknite na tlačidlo Ulož.

| Vzdialená konfigurácia          |              |                             |              |           |  |
|---------------------------------|--------------|-----------------------------|--------------|-----------|--|
| 🝷 🚱 Systém                      | Konfigurujú  | i sa parametre siete a SIF  | 0            |           |  |
| 🌸 Informácie o zariadení        |              |                             |              |           |  |
| 🏶 Obecné                        | Konfigurácia | prepojenej siete            |              |           |  |
| 🏶 Čas                           |              | Typ zariadenia              | Vnútorné roz | šírenie 🤝 |  |
| 🏶 Údržba systému                |              | IP hlavnej dverovej stanice | 0.0.0.0      |           |  |
| 🗱 Používateľ                    |              | l                           | Ulož         |           |  |
| 🏶 RS485                         |              |                             |              |           |  |
| 🏶 Zabezpečenie                  |              |                             |              |           |  |
| 🕨 🊱 Dorozumievací systém        |              |                             |              |           |  |
| 🝷 🚱 Sieť                        |              |                             |              |           |  |
| 🏶 Konfigurácia lokálnej siete   |              |                             |              |           |  |
| 🏶 Konfigurácia prepojenej siete |              |                             |              |           |  |
| 🏶 Rozšírené nastavenia          |              |                             |              |           |  |

Vedľajšia jednotka je nastavená a bude vyzváňať, rovnako ako pri hlavnej jednotke, v prípade stlačenia tlačidla na hlavnej dvernej jednotke.

Toto nastavenie je potrebné urobiť pre každú vedľajšiu jednotku, ktorú pridávate do systému.

10. Pre volanie medzi vnútornými jednotkami: volanie vedľajšej jednotky vytočte "1" (príp. iné číslo jednotky); pre volanie hlavnej jednotky vytočte "0"